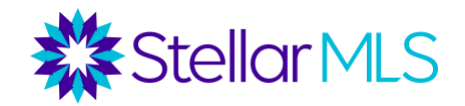

## How to Add/Edit/Remove a Favorite in Microsoft Edge

## How to add a bookmark

1. Turn on your computer, open Edge by clicking the Edge icon.

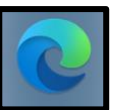

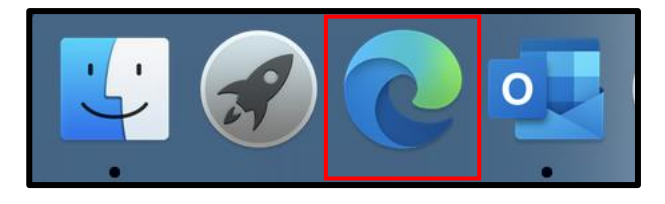

2. Go to the address bar (URL bar) and type in <a href="https://www.stellarmls.com">https://www.stellarmls.com</a> and hit enter.

| • • • Stellar MLS   That's Stellar × +                                                 |          |          |             |               |             |                |         |    |   |  |
|----------------------------------------------------------------------------------------|----------|----------|-------------|---------------|-------------|----------------|---------|----|---|--|
| $\leftarrow$ $\rightarrow$ $\circlearrowright$ $\pitchfork$ https://www.stellarmis.com |          |          |             |               |             |                | 💊 🌣     | ∱≡ | 由 |  |
| All Systems Operational 800-686-7451                                                   |          | memb     | er id       |               | password    |                | MLS Log |    |   |  |
| Stellar MLS                                                                            | COVID-19 | Products | Resources ¥ | Data Delivery | / Education | About 👻 Join 👻 | News    | ۹  |   |  |

3. At the top right of the browser window, click the three horizontal dots for more menu options.

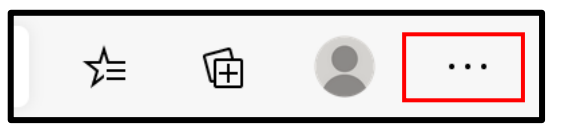

4. Click 'Favorites' and then select 'Add this page to favorites'.

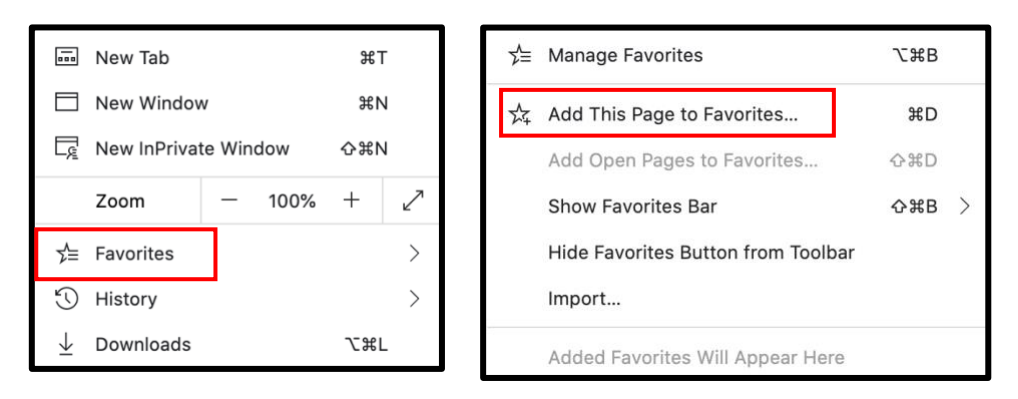

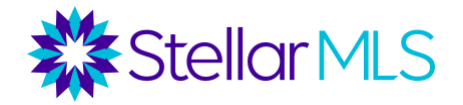

5. If you choose to do so, you can edit the name of your bookmark. Click the '**Done**' button when you are satisfied with the name and saved location of your new bookmark.

| Favorite added $	imes$ |                              |        |      |  |  |  |
|------------------------|------------------------------|--------|------|--|--|--|
| Name                   | Stellar MLS   That's Stellar |        |      |  |  |  |
| Folder                 | Favorites Bar                |        |      |  |  |  |
| More                   | 9                            | Remove | Done |  |  |  |

## How to edit a bookmark

1. Turn on your computer, open Edge by clicking the Edge icon.

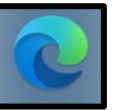

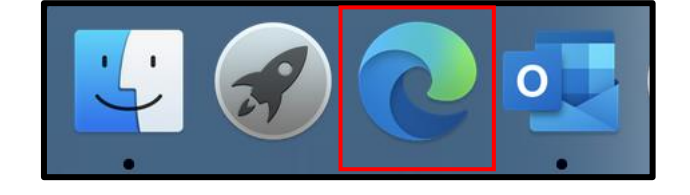

2. At the top right of the browser window, click the '**Favorites**' button to access your list of favorites.

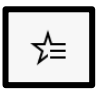

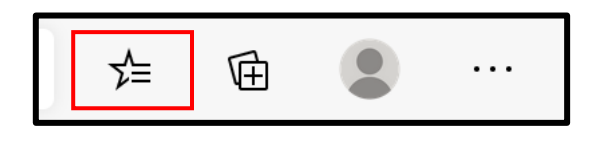

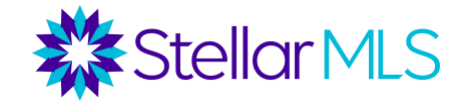

3. Right click on the favorite that you would like to edit, then select 'Edit...'.

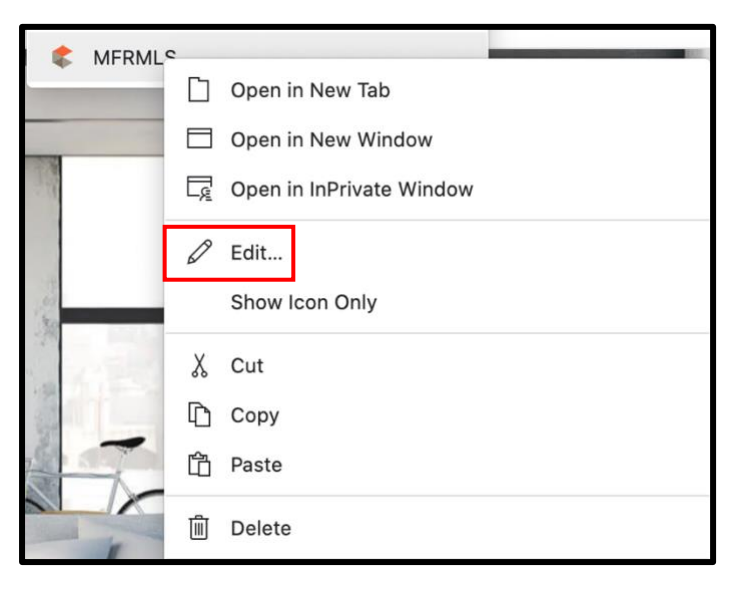

4. Edit the web address of the saved bookmark to the new URL. Click the **Save** button.

| Edit favorite |                             |        |      |  |  |  |  |
|---------------|-----------------------------|--------|------|--|--|--|--|
| Name          | Stellar MLS                 |        |      |  |  |  |  |
| URL           | https://www.stellarmls.com/ |        |      |  |  |  |  |
|               | Favorites Bar               |        |      |  |  |  |  |
|               |                             |        |      |  |  |  |  |
|               |                             |        |      |  |  |  |  |
|               |                             |        |      |  |  |  |  |
|               |                             |        |      |  |  |  |  |
|               |                             |        |      |  |  |  |  |
|               |                             |        |      |  |  |  |  |
|               |                             |        |      |  |  |  |  |
| New           | Folder                      | Cancel | Save |  |  |  |  |
|               |                             |        |      |  |  |  |  |

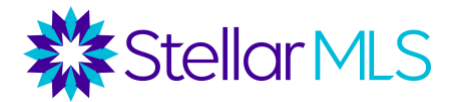

## **Deleting a bookmark**

1. Turn on your computer, open Edge.

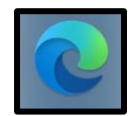

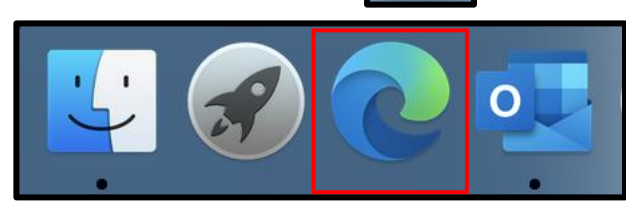

2. At the top right of the browser window, click the '**Favorites**' button to access your list of favorites.

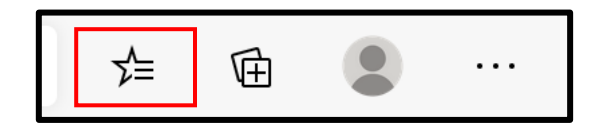

3. Right click on the favorite that you would like to delete, then select 'Delete'.

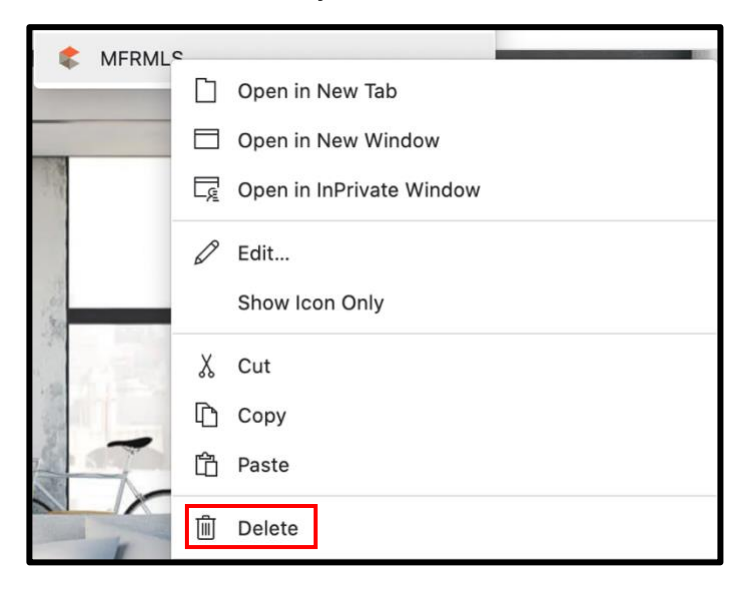